**PLATAFORMA DE CTI** 

# Manual de Credenciamento na nova Plataforma de CTI da Fapesc

# Olá!

Este é o passo a passo para realizar seu cadastro na nova Plataforma de CTI da Fapesc.

Acesse o link a seguir e dê início ao seu cadastramento <u>https://sig.fapesc.sc.gov.br</u>

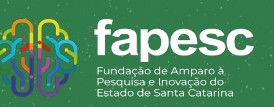

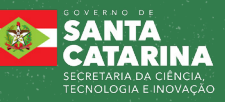

## Passo a passo resumido

- **1.** Acesse o link para realizar o seu cadastro
- 2. Acesse com o seu login e senha criados
- 3. Na tela inicial, busque por "Editais Abertos"
- 4. Preencha os campos obrigatórios da proposta
- 5. Envie os arquivos necessários e requisitados
- 6. Envie os Documentos Pessoais
- 7. Envie o Ofício do Sebrae
- 8. Clique próximo passo e verifique se tudo está ok
- 9. Clique em submeter a proposta e receba um e-mail de confirmação
- 10. Pronto! Sua proposta está submetida

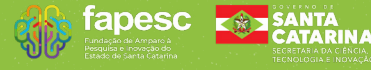

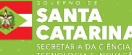

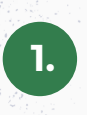

## Acesse o link para realizar o seu cadastro: http://www.sig.fapesc.sc.gov.br/

| C Particular de Canto Stanina                                                                                                    | Login ou CPF:                                                                                                    |                                                                                                    |
|----------------------------------------------------------------------------------------------------|----------------------------------------------------------------------------------------------------|----------------------------------------------------------------------------------------------------|
|                                                                                                    | Insira seu login ou Cl<br>Senha:                                                                                                    | PF.                                                                                                    |
|                                                                                                    |                                                                                                    | _                                                                                                    |
|                                                                                                    | -                                                                                                    |                                                                                                    |
|                                                                                                    |                                                                                                    | Ľ                                                                                                    |
| o entrar                                                                                                    | . clique em "Não                                                                                                    | sou Cadastrado'                                                                                                    |
| o entrar                                                                                                    | e preencha o foi                                                                                                    | rmulário                                                                                                    |
|                                                                                                    |                                                                                                    |                                                                                                    |
|                                                                                                    |                                                                                                    |                                                                                                    |
|                                                                                                    |                                                                                                    |                                                                                                    |
|                                                                                                    | Blog da Rede SIGFAP Forum da Rede SIGFA                                                                                                    | P Não sou cadastrado Esqueci minha senha Eng                                                                                                    |
| fapesc                                                                                                    | Blog da Rede SIGFAP Fórum da Rede SIGFA                                                                                                    | .P Não sou cadastrado Esqueci minha senha Eng                                                                                                    |
| <b>fapesc</b><br>Cadastro                                                                                                    | Blog da Rade SIGFAP Fórum da Rade SIGFA                                                                                                    | P Não sou cadastrado Esqueci minha senha Eng                                                                                                    |
| fapesc<br>Teachastro<br>Reachastro<br>Reachastro<br>Statemente os car<br>Statemente os car<br>Statemente os car                                                                                                    | Blog da Rade SIGFAP Fórum da Rade SIGFA<br>de Pesquisador<br>pos abaixo para fazer parte da comunidade de pesquisadores da FA<br>m <sup>2</sup> são obrigatórios.                                                                                                    | P Não sou cadastrado Esqueci minha senha Eng                                                                                                    |
| Fapesc<br>Teacher the second<br>Cadastro<br>Preencha corretamente os car<br>Os campos marcados co<br>Dados Pessoais                                                                                                    | Blog da Rade SIGFAP Forum da Rade SIGFA<br><b>de Pesquisador</b><br>pos abaixo para fazer parte da comunidade de pesquisadores da FA<br>om * são obrigatórios.                                                                                                    | P Não sou cadastrado Esqueci minha senha Eng                                                                                                    |
| Francescons<br>Cadaastro<br>Os campos marcados o<br>Dados Pessoais<br>Tipo Pessoa "<br>Mina Complano a"                                                                                                    | Blog da Rade SIGFAP     Fórum da Rade SIGFAP       de Pesquisador        npos abaixo para fazer parte da comunidade de pesquisadores da FA        nom * são obrigatórios.                                                                                                    | P Não sou cadastrado Esqueci minha senha Eng                                                                                                    |
| fapesc<br>build be a family of the second<br>cadastro<br>cadastro<br>cados ressoais<br>Tipo Pessoa <sup>*</sup><br>Nome Completo <sup>*</sup><br>Nome Social<br>Ba <sup>*</sup>                                                                                                    | Blog da Rade SIGFAP     Fórum da Rade SIGFA         Description   provide a balko para fazer parte da comunidade de pesquisadores da FA om * são obrigatórios.                                                                                                    | P Não sou cadastrado Esqueci minha senha Eng                                                                                                    |
| Example of the end of the end of the en                                                                                                    | Blog da Rade SIGFAP       Fórum da Rade SIGFAP         de Pesquisador       da comunidade de pesquisadores da FA         por abaixo para fazer parte da comunidade de pesquisadores da FA         por * são obrigatórios.                                                                                                    | P Não sou cadastrado Esqueci minha senha Eng                                                                                                    |
| Examples of the end of the end of                                                                                                    | Blog da Rade SIGFAP       Fórum da Rade SIGFAP         Deg da Rade SIGFAP       Fórum da Rade SIGFAP         Deg da Rade SIGFAP       Fórum da Rade SIGFAP </td <td>P Não sou cadastrado Esqueci minha senha Eng<br/>PPESC.<br/>Foto<br/>Escolher arguivo<br/>Nenhum arguivo escolhido</td>                                                                                                    | P Não sou cadastrado Esqueci minha senha Eng<br>PPESC.<br>Foto<br>Escolher arguivo<br>Nenhum arguivo escolhido                                                                                                    |
| Email*<br>Example a fermine<br>Cadaastro<br>Cadaastro<br>Cadoastro<br>Cadoas | Blog da Rade SIGFAP       Forum da Rade SIGFAP         Description       Box da Rade SIGFAP         spos abalvo para fazer parte da comunidade de pesquisadores da FA         nom * são obrigatórios.                                                                                                    | P Não sou cadastrado Esqueci minha senha Eng<br>APESC:<br>Sem Foto<br>Foto<br>Escolher arguivo Nenhum arguivo escolhido                                                                                                    |
| Exercise Constraints of the second second se                                                                                                    |                                                                                                    | P Não sou cadastrado Esqueci minha senha Eng<br>APESC.                                                                                                    |
| Exercise Constant of the exercise of the exercise of the exerc                                                                                                    | Blog da Rade SIGFAP       Forum da Rade SIGFAP         Cde Descquisador       and the sound data of the sound data of | P Não sou cadastrado Esqueci minha senha Eng<br>PESC.                                                                                                    |
| Constant of the end of the end of                                                                                                    | Blog da Rade SIGFAP       Forum da Rade SIGFAP         December 2013       December 2013         pose abaixo para fazer parte da comunidade de pesquisadores da FA         por s'aão obrigatórios.                                                                                                    | P Não sou cadastrado Esqueci minha senha Eng<br>APESC.<br>Sem Foto<br>Sem Foto<br>Foto<br>Escolher arguivo<br>Nenhum arguivo escolhido                                                                                                    |
| EXPENSION STATEMENT OF THE STATEMENT OF THE STATEMENT OF                                                                                                    | Blog da Rade SIGFAP       Forum da Rade SIGFAP         Debug da Rade SIGFAP       Statum da Rade SIGFAP         com * São obrigatórios.       Pequisador         Pequisador       U F * SC V         Secone       V F * SC V         Secone       V V V                                                                                                    | P Não sou cadastrado Esqueci minha senha Eng<br>APESC:<br>Sem Foto<br>Sem Foto<br>Sem Foto<br>Sem Foto                                                                                                    |
| Exercise Construction of the second second s                                                                                                    | Blog da Rado SIGGAP       Forum da Rado SIGGAP         Dep da Rado SIGGAP       Dep da Rado SIGGAP         uno e statuto para fazer parte da comunidado do pesquisadores da PA com " s 3ão o birigatórios.       Dep equisador         uno e statuto para fazer parte da comunidado do pesquisadores da PA com " s 3ão o birigatórios.       Dep equisador         uno e statuto para fazer parte da comunidado do pesquisadores da PA com " s 3ão o birigatórios.       Dep equisador         uno e statuto para fazer parte da comunidado do pesquisadores da PA com " s 3ão o birigatórios.       Dep equisador         uno e statuto para fazer parte da comunidado do pesquisadores da PA com " s 3ão o birigatórios.       Dep equisador         uno e statuto para fazer parte da comunidado do pesquisadores da PA com " s 3ão o birigatórios.       Dep equisador         uno e statuto para fazer parte da comunidado do pesquisadores da PA com " s 3ão o birigatórios.       Dep equisador         uno e statuto para fazer parte da comunidado do pesquisadores da pesquisadores da pesquisadores                                                                                                    | P     Não sou cadastrado     Esqueci minha senha     Englistica                                                                                                    |
| Exercise Constant of the second of the second of the secon                                                                                                    | Blog da Rado SIGFAP       Forum da Rado SIGFAP         Deg da Rado SIGFAP       Deg da Rado SIGFAP         uno statuto para fazer parte da comunidado do persquisadores da FAZ       Deg da Rado SIGFAP         uno statuto para fazer parte da comunidado do persquisadores da FAZ       Deg da Rado SIGFAP         uno statuto para fazer parte da comunidado do persquisadores da FAZ       Deg da Rado SIGFAP         uno statuto para fazer parte da comunidado do persquisadores da FAZ       Deg da Rado SIGFAP         uno statuto para fazer parte da comunidado do persquisadores da FAZ       Deg da Rado SIGFAP         uno statuto para fazer parte da comunidado do persquisadores da FAZ       Deg da Rado SIGFAP         uno statuto para fazer parte da comunidado do persquisadores da FAZ       Deg da Rado SIGFAP         uno statuto para fazer parte da comunidado do persquisadores da FAZ       Deg da FAZ         uno statuto para fazer parte da comunidado do persquisadores da FAZ       Deg da FAZ         uno statuto para fazer parte da comunidado do persquisadores da FAZ       Deg da FAZ         uno statuto para fazer parte da comunidado do persquisadores da FAZ       Deg da FAZ         uno statuto para fazer parte da FAZ       Deg da FAZ       Deg da FAZ         uno statuto para fazer parte da FAZ       Deg da FAZ       Deg da FAZ         uno statuto para fazer parte da FAZ       Deg da FAZ       Deg da FAZ         uno stat                                                                                                    | P     Não sou cadastrado     Esqueci minha senha     Engl       VPESC.         Sem Foto         Foto       Escolher arquivo     Nenhum arquivo escolhido                                                                                                    |
| Exercise Constraints of the constraints of the cons                                                                                                    | Blog da Rado SIGFAP       Forum da Rado SIGFAP         cdc       Characterization         pose abairo para fazer parte da comunidade de pesquisadores da FA<br>com * são obrigatórios.         Pesquisador       Up f * Sc v i         Um f * Sc v i       Up f * Sc v i         Um f * Sc v i       Up f * Sc v i         Stecione       Up f * Sc v i         Stecione       Up f * Sc v i                                                                                                    | P       Não sou cadastrado       Esqueci minha senha       Engle         NFESC.         Sem Foto         Foto         Escother arquivo       Nenhum arquivo escothido                                                                                                    |
| Exercise Construction<br>Cadastro<br>Dreencha corretamente os car<br>Os campos marcados os<br>Dados Pessoais<br>Tipo Pessoai<br>Tipo Pessoai<br>Nome Completo *<br>Nome Social<br>RG *<br>Orgão Emissor *<br>Data de Emissão *<br>E-mail *<br>Sexo'<br>Data de Nascimento *<br>ReçarCor<br>Nome da Mãe *<br>Nome do Pai<br>Link Curriculo Lattes                                                                                                    | Blog da Rade SIGFAP   Forum da Rade SIGFAP   Cde Decsquisador   prove balking para fazer parte da comunidade de pesquisadores da FA   com * são obrigatórios.     Pesquisador   Un statucional   do Institucional? * Osm @ Não                                                                                                    | P       Não sou cadastrado       Esqueci minha senha       Engle         NPESC.         Sem Foto         Foto         Escolher arquivo       Nenhum arquivo escolhido                                                                                                    |
| Exercise Constant of the second of the second of the secon                                                                                                    | Blog da Rade SIGFAP   forum da Rade SIGFAP   de Descquisador   upos abaino para fazer parte da comunidade de pesquisadores da FA   um * são obrigatórios.     Pesquisador   () () () () () () () () () () () () () (                                                                                                    | P       Não sou cadastrado       Esqueci minha senha       Engl         PESC:       Image: Sen Foto Sen Foto |

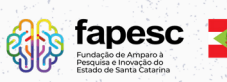

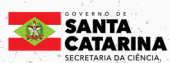

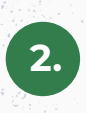

### Acesse com o seu login e senha criados

| fapesc<br>Market of Armers<br>Armerica of Armers<br>Armerica of Armers<br>Armerica of Armers<br>Armerica of Armers<br>Armerica of Armers<br>Armerica of Armerica<br>Armerica of Armerica<br>Armeri | Blog da Rede SIGFAP Fórum da Rede SIGFAP Não sou cadastrado Esqueci minha sent                                   | a |
|----------------------------------------------------------------------------------------------------|----------------------------------------------------------------------------------------------------|---|
|                                                                                                    | Cadastro efetuado com sucesso! Entre com seu<br>CPF e senha nos campos abaixo para acessar sua<br>área restrita. |   |
|                                                                                                    | Login ou CPF:<br>Insira seu login ou CPF.<br>Senha:<br>Insira sua senha.                                         |   |
|                                                                                                    |                                                                                                    |   |

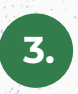

Na tela inicial, busque por "Editais Abertos", clique no nome do Edital e na sequência adicione a proposta

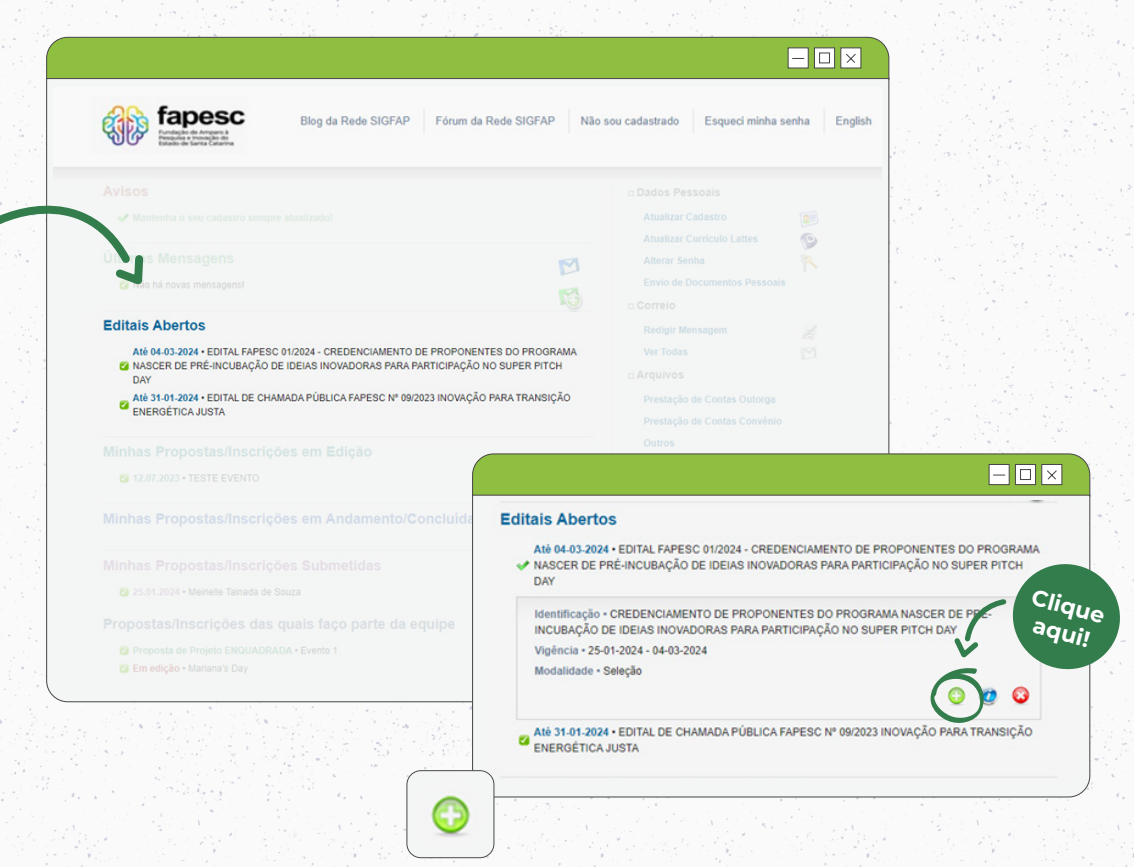

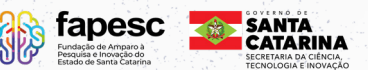

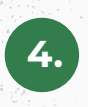

#### Preencha os campos obrigatórios da proposta e clique em "Próximo Passo"

| Fapesc<br>Indeke de Arreant à<br>Maria de Garra Catarina                         | Blog da Rede SIGFAP Fórum da Rede SIGFAP                                           | Não sou cada | strado Esqueci minha senha Eng                                 |
|----------------------------------------------------------------------------------|------------------------------------------------------------------------------------|--------------|----------------------------------------------------------------|
| PROPOSTA ormulário Eletrônico de Propu                                           | osta de Seleção                                                                    |              | Definition I.Principal I.1 Titulo I.2 Arquivos Entrene Desente |
| Edital*:                                                                         | EDITAL FAPESC 01/2024 - CREDENCIAMENTO D                                           | (?)          | Enviar proposta para julgamente                                |
| Nome do Candidato*:                                                              | Meirielle Tainara de Souza                                                         | 3            | Ferramentas                                                    |
| Instituição Executora.*                                                          | Fundação de Amparo à Pesquisa e Inovação<br>do Estado de Santa Catarina - (FAPESC) | (?)          | Visualizar/Imprimir<br>Verificar Pendências                    |
| Unidade Executora.*                                                              | Fapesc<br>[Escolher Instituição/Unidade]                                           | 3            | Salvar                                                         |
| Termo de Aceite*:                                                                | [ Acesse o termo Aqui ]                                                            |              |                                                                |
|                                                                                  | Z Estou de Acordo                                                                  |              |                                                                |
| farque em qual turma o projeto<br>está sendo executado (escolha<br>apenas uma)*: | 06. Florianópolis 🗸                                                                | 3            |                                                                |
|                                                                                  |                                                                                    |              |                                                                |

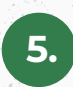

Envie os arquivos necessários e requisitados conforme o Edital

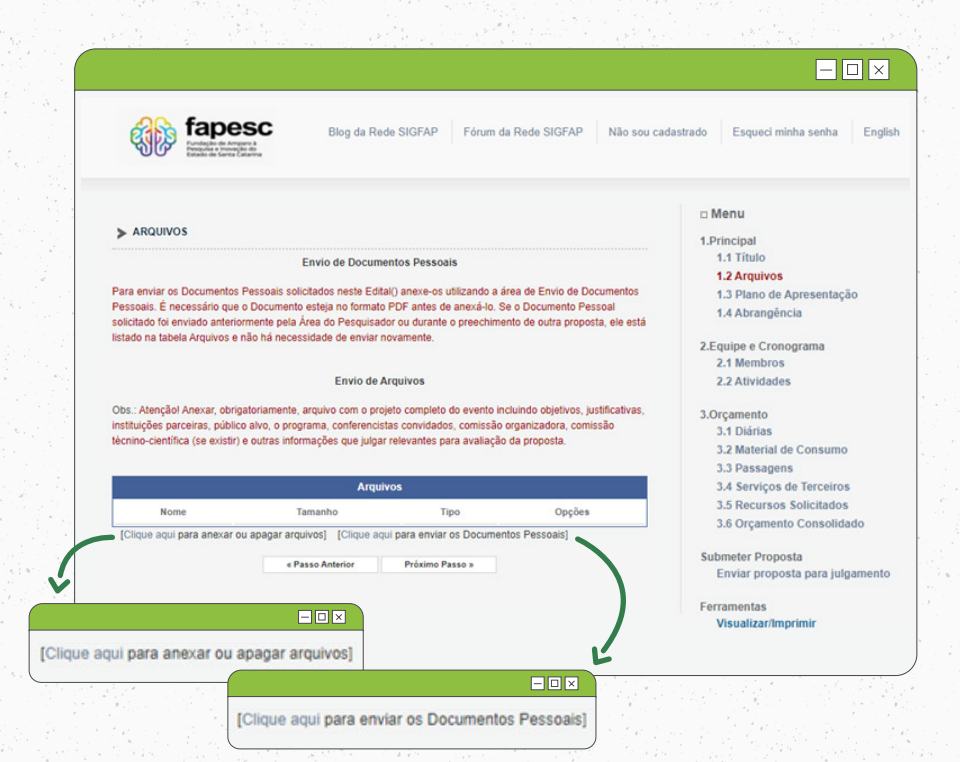

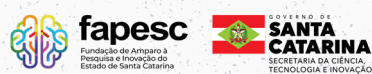

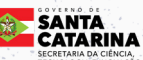

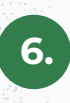

### Envie os Documentos Pessoais (CPF e RG)

| fapesc<br>Andres de Arrours à<br>Reselte de Arrours à<br>Reselte de Lever Celeve            |                                                                                                    | n da Rede SIGFAP Não sou cadastrado Esqueci minha senha English                                                                                                    |                               |
|---------------------------------------------------------------------------------------------|----------------------------------------------------------------------------------------------------|----------------------------------------------------------------------------------------------------|-------------------------------|
|                                                                                             |                                                                                                    | D Menu<br>1.Principal<br>1.1 Tituto<br>1.2 Arquivos                                                                                                    |                               |
|                                                                                             | is solicitados neste Edital() anexe-os utilizan<br>nento esteja no formato PDF antes de anexe<br>pela Área do Pesquisador ou durante o pree<br>necessidade de enviar novamente. | do a sere de Envido de Occumentos<br>Ho. Se o Documento Pessoal<br>chimento de outra proposta, ele esta                                                                                                    |                               |
| çãol Anexar, obrigatoriam<br>; parceiras, público alvo, o<br>intífica (se existir) e outras | [Clique aqui par                                                                                                    | ra enviar os Documentos Pessoais]                                                                                                    |                               |
|                                                                                             | Arquivos                                                                                                    | 3.4 Serviços de Terceiros                                                                                                    |                               |
| iquí par anexar ou apaga                                                                    | 7                                                                                                    |                                                                                                    | — 🗆 🗙                         |
| ~>                                                                                          | É necessário que o<br>Tipo de<br>Documento                                                                                                    | Documento esteja no formato indicado antes de ane                                                                                                    | exá-lo.<br>V                  |
|                                                                                             | Arquivo                                                                                                    | Escolher arquivo Nenhum arquivo es                                                                                                    | scolhid                       |
|                                                                                             |                                                                                                    | Enviar Cancelar                                                                                                    |                               |
|                                                                                             | ·                                                                                                    |                                                                                                    |                               |
|                                                                                             |                                                                                                    | Documentos Pessoais Enviados                                                                                                    |                               |
|                                                                                             |                                                                                                    | Documentos Pessoais Enviados<br>CPF - 13/07/2023 13:51:20 😫                                                                                                    |                               |
|                                                                                             |                                                                                                    | Documentos Pessoais Enviados<br>CPF - 13/07/2023 13:51:20 🖼<br>Fechar                                                                                                    |                               |
|                                                                                             |                                                                                                    | Documentos Pessoais Enviados<br>CPF - 13/07/2023 13:51:20 😫<br>Fechar                                                                                                    |                               |
| (,                                                                                          | É necessário que o                                                                                                    | Documentos Pessoais Enviados<br>CPF - 13/07/2023 13:51:20 🖼<br>Fechar                                                                                                    |                               |
| (,                                                                                          | É necessário que o                                                                                                    | Documentos Pessoais Enviados<br>CPF - 13/07/2023 13:51:20 🖼<br>Fechar<br>Documento esteja no formato indicado antes de ane:                                                                                                    | ×                             |
| 4                                                                                           | É necessário que o<br>Tipo de<br>Documento                                                                                                    | Documentos Pessoais Enviados<br>CPF - 13/07/2023 13:51:20  Fechar Documento esteja no formato indicado antes de ane: RG (.pdf)                                                                                                    | ×<br>xá-lo.                   |
| ζ,                                                                                          | É necessário que o<br>Tipo de<br>Documento<br>Arquivo                                                                                                    | Documentos Pessoais Enviados<br>CPF - 13/07/2023 13:51:20<br>Fechar<br>Documento esteja no formato indicado antes de ane:<br>RG (.pdf)<br>Escolher arquivo documento fapes                                                                                                    | ⊢□×<br>xá-lo.<br>✓<br>c 1.pdf |
| ζ,                                                                                          | É necessário que o<br>Tipo de<br>Documento<br>Arquivo                                                                                                    | Documentos Pessoais Enviados<br>CPF - 13/07/2023 13:51:20<br>Fechar<br>Documento esteja no formato indicado antes de ane:<br>RG (.pdf)<br>Escolher arquivo documento fapes<br>Enviar Cancelar                                                                                                    | − □ ×<br>xá-lo. ✓             |
| Ç                                                                                           | É necessário que o<br>Tipo de<br>Documento<br>Arquivo                                                                                                    | Documentos Pessoais Enviados<br>CPF - 13/07/2023 13:51:20<br>Fechar<br>Documento esteja no formato indicado antes de anec<br>RG (.pdf)<br>Escolher arquivo documentofapes<br>Enviar Cancelar<br>Documentos Pessoais Enviados                                                                                                    | − □ ×<br>ká-lo. ✓             |
|                                                                                             | É necessário que o<br>Tipo de<br>Documento<br>Arquivo                                                                                                    | Documentos Pessoais Enviados<br>CPF - 13/07/2023 13:51:20<br>Fechar<br>Documento esteja no formato indicado antes de anec<br>RG (.pdf)<br>Escolher arquivo documento fapes<br>Enviar Cancelar<br>Documentos Pessoais Enviados<br>CPF - 13/07/2023 13:51:20<br>de Titulação Máxima (graduação, mestrado ou doutorad                                    | × xá-lo. x c 1.pdf o) -       |
| ζ,                                                                                          | É necessário que o<br>Tipo de<br>Documento<br>Arquivo                                                                                                    | Documentos Pessoais Enviados<br>CPF - 13/07/2023 13:51:20<br>Fechar<br>Documento esteja no formato indicado antes de anex<br>RG (.pdf)<br>Escolher arquivo documento fapes<br>Enviar Cancelar<br>Documentos Pessoais Enviados<br>CPF - 13/07/2023 13:51:20<br>de Titulação Máxima (graduação, mestrado ou doutorad<br>13/07/2023 14:11:29<br>Cancelar | ×<br>xá-lo. •                 |

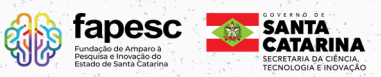

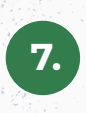

#### Envie o Ofício do Sebrae

|         | ARQUIVOS Para enviar os Documentos Pess | Envio de Documentos Pessoals<br>soals solicitados neste Edital() aneve-os utilizando a área de Envio d | I principal I.1 Titulo I.2 Arquivos I 3 Plano de Apresentação Abrangência |
|---------|-----------------------------------------|----------------------------------------------------------------------------------------------------|---------------------------------------------------------------------------|
|         | Arq                                     | uivos Anexados                                                                                         | ipe e Cronograma<br>I Membros<br>2 Atividades<br>amento<br>I Diárias      |
| Escolhe | r arquivo Ne                            | enhum arquivo escolhido                                                                                | 2 Material de Consumo<br>3 Passagens<br>4 Serviços de Terceiros           |
| Tipo:   |                                         |                                                                                                    | 5 Recursos Solicitados<br>5 Orçamento Consolidado                         |
|         | In                                      | serir Fechar                                                                                           | para visualizar                                                           |
|         |                                         |                                                                                                    | os arquivos                                                               |
|         |                                         |                                                                                                    | carregados,<br>atualize a<br>página (F5)                                  |

| WW Fundament of Anterests &<br>Balance of Anterest &<br>Balance of Anterest &<br>Balance of Anter |                                                                                                    |
|----------------------------------------------------------------------------------------------------|----------------------------------------------------------------------------------------------------|
| FINALIZAR PROJETO  Proposta: [Não há erros nem avisos a serem reportados]                                                                                                    | ☐ Menu<br>1.Principal<br>1.1 Tituto<br>1.2 Arquivos<br>Submeter Proposta                             |
| Atençãol As mensagens com [Erro] do lado direito deverão ser verificadas e corrigidas para o envio da proposta.<br>[Erros] ou [Avisos] gerados por faha no preenchimento do formulário de submissão podem ser acessados<br>bastando clicar sobre o referido [Erro] ou [Aviso].<br>Submeter Proposta                                                                                                    | Envia proposa para jungamento<br>Ferramentas<br>Visualizarimprimir<br>Verificar Pendéncias<br>Salvar |

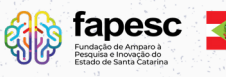

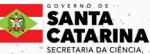

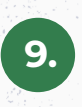

# Clique em submeter a proposta e receba um e-mail de confirmação, na conta de e-mail cadastrada

| lizando a Proposta                                                                                                    |                                                        |                   |
|----------------------------------------------------------------------------------------------------|--------------------------------------------------------|-------------------|
|                                                                                                    |                                                        |                   |
| ição! Voce esta prestes a finalizar este projeto. Isto significa que ele sera enviado imediatamente para availação pela FAPESC.<br>s o projeto ser submetido ele não poderá mais ser editado e nem apagado.                                                                                                    |                                                        |                   |
| ocê não estiver totalmente certo do término deste projeto, cancele imediatamente esta ação e revise seu projeto antes de enviá-le                                                                                                    | o. Você ainda tem 35 dias antes que o edital escolhido | saia de vigência. |
| ESC não se responsabiliza por qualquer erro contido no projeto devido a má interpretação dos textos de editais ou por erros dos p                                                                                                    | próprios colaboradores/coordenadores de projetos.      |                   |
| ameter Proposta Cancelar                                                                                                    |                                                        |                   |
| incent represe                                                                                                    |                                                        |                   |
|                                                                                                    |                                                        |                   |
| 4 P 2530 ARIBIDI - FORMULT 2000 -                                                                                                    |                                                        |                   |
|                                                                                                    |                                                        |                   |
|                                                                                                    |                                                        |                   |
| Consultar Situação de Projetos                                                                                                    | Dados Pessoais                                         |                   |
|                                                                                                    | Atualizar Cadastro                                     |                   |
| Busca de Eleição de Cargos                                                                                                    | Atualizar Currículo Lattes                             | 9                 |
| Data: A Partir de 💙 2003 🗸                                                                                                    | Alterar Senha                                          | 2                 |
| Situação: Todas                                                                                                    | Envio de Documentos Pessoais                           |                   |
| Coordenador:                                                                                                    | 🗆 Correio                                              |                   |
| Titulo:                                                                                                    | Redigir Mensagem                                       | Z                 |
|                                                                                                    | Ver Todas                                              | M                 |
| Todos                                                                                                    | □ Arquivos                                             |                   |
| Área: Escolhar área de Conhecimento                                                                                                    | Prestação de Contas Outorga                            |                   |
| Ordenar por: Ordenies the Control of Control of Control | Prestação de Contas Convênio                           |                   |
| Selecione V Selecione V                                                                                                    | Outros                                                 |                   |
| Buscar Limpar                                                                                                    | 🗆 Tabelas                                              |                   |
|                                                                                                    | Diárias - Nacional                                     |                   |
| Titulo •                                                                                                    | Diarias - Internacional                                |                   |
| Edital • EDITAL FAPESC 01/2024 - CREDENCIAMENTO DE PROPONENTES DO PROGRAMA<br>NASCER DE PRÉ-INCUBAÇÃO DE IDEIAS INOVADORAS PARA PARTICIPAÇÃO NO SUPER PITCH                                                                                                    | Rede SIGEAP                                            |                   |
| DAY                                                                                                    | Dies                                                   |                   |
| Coordenador •<br>Enviado em • 29.01.2024                                                                                                    | Eónum                                                  |                   |
| Situação • Sob Enquadramento                                                                                                    | roun                                                   |                   |
|                                                                                                    |                                                        |                   |

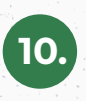

#### Pronto! Sua proposta está submetida

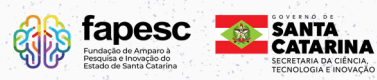

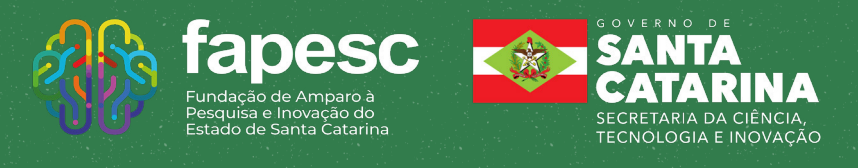

## R www.fapesc.sc.gov.br